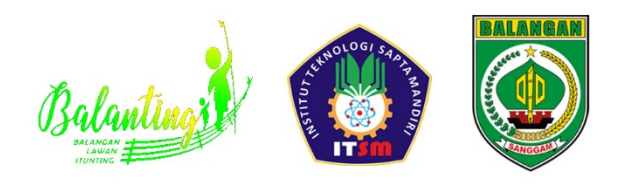

BADAN PERENCANAAN PEMBANGUNAN DAERAH, PENELITIAN DAN PENGEMBANGAN KABUPATEN BALANGAN

LEMBAGA PENELITIAN DAN PENGABDIAN KEPADA MASYARAKAT INSTITUT TEKNOLOGI SAPTA MANDIRI BALANGAN

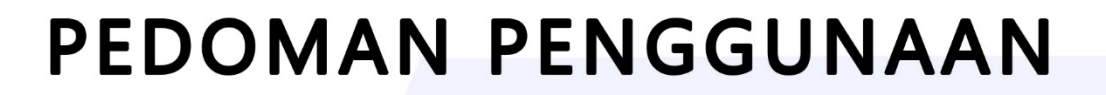

APLIKASI BALANTING (BALANGAN LAWAN STUNTING)

# **DAFTAR ISI**

| DAFTAR ISI                                                 | .1 |
|------------------------------------------------------------|----|
| 1. PENDAHULUAN                                             | .4 |
| 1.1 Pengenalan Aplikasi Balanting                          | .4 |
| 1.2 Tujuan Pembuatan Dokumen                               | .4 |
| 1.3 Informasi tentang versi Aplikasi                       | .4 |
| 2. INSTALASI DAN KONFIGURASI                               | .4 |
| 2.1 Akses ke Website BalaInting                            | .4 |
| 2.2 Persyaratan Sistem dan Perangkat Keras                 | .5 |
| 2.3 Akses ke Administrator Aplikasi Balanting              | .5 |
| 3. SUPPORT PLAN IMPLEMETATION : PELATIHAN OPERASI APLIKASI | .5 |
| PENUTUP                                                    | 4  |

## DAFTAR GAMBAR

| Gambar 2. 1 Akses Balanting melalui URL                            | 4  |
|--------------------------------------------------------------------|----|
| Gambar 3. 1 Tampilan Halaman Landing Page (Beranda)                | 6  |
| Gambar 3. 2 Tampilan Halaman Login                                 | 6  |
| Gambar 3. 3 Tampilan Halaman Dashboard Admin                       | 7  |
| Gambar 3. 4 Tampilan Halaman Stunting (BKKBN)                      | 7  |
| Gambar 3. 5 Tampilan Halaman Stunting (E-PPGBM)                    | 8  |
| Gambar 3. 6 Tampilan Halaman Stunting (Desa Lokus)                 | 8  |
| Gambar 3. 7 Tampilan Halaman Intervensi (PT Adaro Group Indonesia) | 8  |
| Gambar 3. 8 Tampilan Halaman Intervensi (Swasta)                   | 9  |
| Gambar 3. 9 Tampilan Halaman Intervensi (Ibu Bapa Asuh)            | 9  |
| Gambar 3. 10 Tampilan Halaman Intervensi (Sensitif dan Spesifik)   | 9  |
| Gambar 3. 11 Tampilan Halaman Publikasi (Kategori)                 | 10 |
| Gambar 3. 12 Tampilan Halaman Publikasi (Dokumentasi)              | 10 |
| Gambar 3. 13 Tampilan Halaman Publikasi (Berita)                   | 10 |
| Gambar 3. 14 Tampilan Halaman Regulasi dan Dokumen                 | 11 |
| Gambar 3. 15 Tampilan Halaman Import Data (Program)                | 11 |
| Gambar 3. 16 Tampilan Halaman Import Data (Kegiatan)               | 11 |
| Gambar 3. 17 Tampilan Halaman Import Data (Sub Kegiatan)           | 12 |
| Gambar 3. 18 Tampilan Halaman Akun (Bidang)                        | 12 |
| Gambar 3. 19 Tampilan Halaman Akun (SKPD)                          | 13 |
| Gambar 3. 20 Tampilan Halaman Akun (User)                          | 13 |

## **1. PENDAHULUAN**

### 1.1 Pengenalan Aplikasi Balanting

Aplikasi "Balanting: Balangan Lawan Stunting" merupakan solusi inovatif yang dikembangkan sebagai respons terhadap permasalahan serius stunting di Kabupaten Balangan. Stunting, yang disebabkan oleh kekurangan gizi yang berkepanjangan, memiliki dampak serius pada pertumbuhan dan perkembangan fisik anak-anak, berpotensi merugikan masa depan mereka. Untuk mengatasi tantangan ini, pemerintah Kabupaten Balangan memperkenalkan aplikasi Balanting sebagai alat terpadu untuk mengkoordinasikan upaya penanggulangan stunting.

#### 1.2 Tujuan Pembuatan Dokumen

User Manual ini disusun dengan tujuan memberikan panduan yang jelas dan komprehensif bagi pengguna dalam mengoperasikan aplikasi Balanting. Manual ini akan memberikan informasi terkini terkait versi awal aplikasi, membantu pengguna memahami fitur-fitur kunci, serta memberikan langkah-langkah praktis untuk memanfaatkan aplikasi secara efektif.

### 1.3 Informasi tentang versi Aplikasi

Dokumen ini merinci panduan pengguna untuk versi awal aplikasi Balanting. Seiring dengan pengembangan dan pembaruan berkelanjutan, diharapkan pengguna juga dapat merujuk pada informasi terbaru yang tersedia di dokumentasi resmi.

Dalam pengenalan ini, kami akan membahas secara lebih mendalam tentang latar belakang aplikasi Balanting, termasuk masalah stunting di Kabupaten Balangan dan bagaimana aplikasi ini menjadi solusi yang diharapkan. Melalui penggunaan teknologi informasi, Balanting membuka peluang untuk mengatasi masalah stunting dengan cara yang modern dan efisien.

Mari kita jelajahi bersama pedoman penggunaan ini untuk memaksimalkan manfaat dari aplikasi Balanting dan mendukung upaya bersama dalam melawan stunting dan meningkatkan kualitas hidup anak-anak di Kalimantan khususnya Kabupaten Balangan.

### 2. INSTALASI DAN KONFIGURASI

#### 2.1 Akses ke Website BalaInting

Buka browser web seperti Google Chrome, Mozilla Firefox, atau Safari, kemudian akses website Balanting di <u>https://balanting.balangan.site/</u>. Pastikan bahwa koneksi internet Anda stabil untuk memastikan proses pengunduhan dan pengaksesan berjalan lancar.

العام https://balanting.balangan.site

Gambar 2. 1 Akses Balanting melalui URL

## 2.2 Persyaratan Sistem dan Perangkat Keras

Pastikan perangkat yang Anda gunakan memenuhi persyaratan sistem dan perangkat keras minimal untuk menjalankan aplikasi Balanting. Pastikan versi browser yang Anda gunakan kompatibel, resolusi layar mencukupi, dan koneksi internet stabil.

Contoh Persyaratan:

- Browser: Google Chrome versi terbaru, Mozilla Firefox versi terbaru.
- Resolusi layar: Minimal 1280 x 720 piksel.
- Koneksi Internet: Kecepatan minimum 5 Mbps.

Memahami dan memenuhi persyaratan ini akan memastikan kinerja optimal aplikasi. Dengan mengikuti langkah-langkah ini, Anda seharusnya dapat mengakses dan memulai penggunaan aplikasi Balanting dengan lancar. Pastikan untuk selalu merujuk pada dokumentasi resmi atau dukungan pengembang jika diperlukan bantuan lebih lanjut.

## 2.3 Akses ke Administrator Aplikasi Balanting

Setelah berhasil mengakses website, kita bisa menggunakan fitur Login yang ada dibagian pojok kanan atas Website, gunakan informasi login yang telah diberikan oleh administrator atau penyedia layanan untuk masuk ke aplikasi Balanting. Pastikan untuk menyimpan informasi login dengan aman.

## 3. MENU DAN FITUR APLIKASI

#### 1. Landing Page (Beranda)

Landing page Aplikasi Web "Balanting: Balangan Lawan Stunting" untuk pelatihan operasi aplikasi ini dirancang dengan tampilan yang intuitif dan informatif. Di bagian atas halaman, terdapat logo "Balanting" yang menarik, diikuti dengan tombol login yang mudah diakses. Di bawahnya, pengguna disuguhkan dengan menu navigasi yang terdiri dari beberapa opsi: "Beranda", yang menyajikan gambaran umum aplikasi; "Publikasi Kegiatan", yang menampilkan berbagai aktivitas dan program terkait pencegahan stunting; "Intervensi", yang menguraikan langkah-langkah konkret dalam mengatasi stunting; "Infografis", yang menyediakan data dan statistik dalam format visual yang menarik; "Geospasial", yang menampilkan peta interaktif untuk mengidentifikasi daerah-daerah yang terkena dampak stunting; dan "Regulasi", yang berisi informasi mengenai kebijakan dan peraturan terkait stunting. Keseluruhan desain landing page ini bertujuan untuk memberikan pengalaman pengguna yang mudah, edukatif, dan memudahkan akses informasi penting terkait upaya pencegahan stunting.

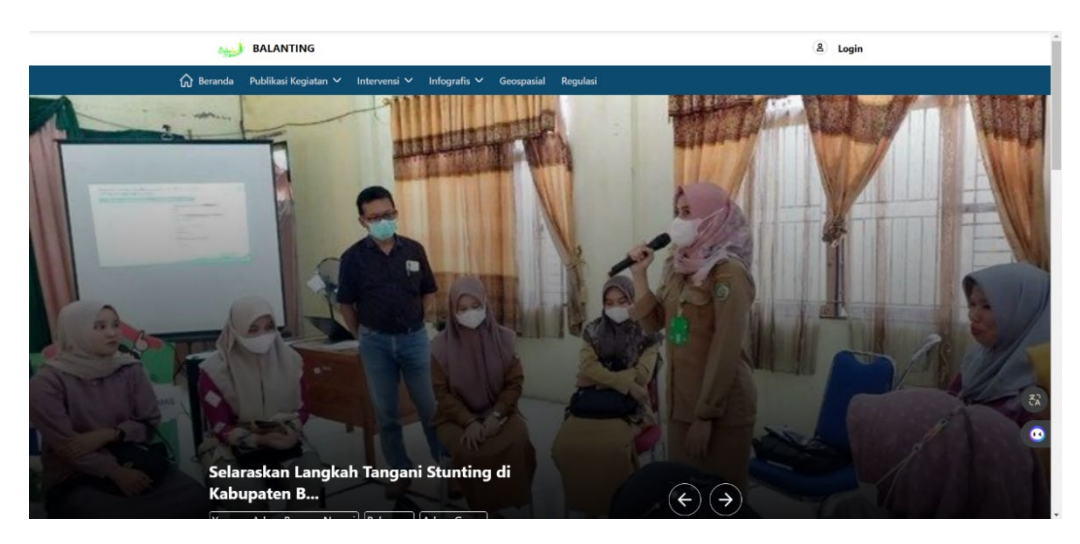

Gambar 3. 1 Tampilan Halaman Landing Page (Beranda)

## 2. Halaman Login

Tampilan Halaman Login berisi form validasi pengguna yang ingin masuk ke sistem. Pengguna harus mengisi form dengan data yang sudah terdaftar dan sesuai agar proses validasi berhasil. Pengguna akan diarahkan ke halaman Dasbor apabila validasi data berhasil.

Gambar 3. 2 Tampilan Halaman Login

## 3. Tampilan Halaman Dashboard Admin

Halaman Dasbor Administratif "Balanting" menampilkan antarmuka yang terstruktur dan informatif, terdapat header yang menyediakan pilihan "Collapse sidebar," memungkinkan penutupan atau pembukaan sidebar sesuai preferensi pengguna. Sidebar navigasi menghimpun kategori-kategori krusial seperti: a. **Dashboard**, atau Dasbor sebagai halaman utama yang memuat menumenu penting terkait fitur dari aplikasi Balanting yang hanya dapat diakses oleh administrator.

| BALANTING <                      | 2023 Y Perbaharui    |                        |                           | ۸ |
|----------------------------------|----------------------|------------------------|---------------------------|---|
| Dashboard                        | Dashboard            |                        |                           |   |
| Stunting                         | A Welcome<br>Admin   | E- Sign out            |                           |   |
| E-PBBGM                          | Total Stunting BKKBN | Total Stunting E-PBBGM | Total Stunting Desa Lokus |   |
| Intervensi                       |                      |                        |                           |   |
| Intervensi Adaro Groups          | Total Kategori       | Total Dokumentasi      | Total Berita              |   |
| Ibu Bapa Asuh                    | 4                    | 3                      | 3                         |   |
| Intervensi Sensitif Dan Spesifik |                      |                        |                           |   |
| Publikasi                        |                      |                        |                           | • |
| 🗂 Kategori                       |                      |                        |                           |   |
| 🗇 Dokumentasi 🗸                  |                      |                        |                           |   |

Gambar 3. 3 Tampilan Halaman Dashboard Admin

- b. Stunting, grup ini berisi menu seputar manajemen data stunting, yaitu:
  - 1. **BKKBN**, Badan Kependudukan dan Keluarga Berencana Nasional adalah Lembaga Pemerintah Nonkementerian yang berada di bawah dan bertanggung jawab kepada Presiden melalui Menteri Kesehatan. BKKBN mempunyai tugas melaksanakan tugas pemerintahan di bidang pengendalian penduduk dan penyelenggaraan keluarga berencana. Integrasinya dengan proyek Balanting terkait dengan sinkronisasi data keluarga berencana dan kelahiran khususnya di kabupaten Balangan. Di sini pengguna dapat melakukan *upload* dan *download* data.

|                                                                               | v                             |
|-------------------------------------------------------------------------------|-------------------------------|
| Stunting Bikkbns → List<br>BKKBN                                              | Tambish Data                  |
| Stunting                                                                      |                               |
| BKKBN                                                                         | 💩 Import data 🔮 Download data |
| E-PBBGM                                                                       | Q Search                      |
| 🗇 Desa Lokus                                                                  | et annu                       |
| Intervensi<br>intervensi Adaro Groups<br>intervensi Swasta<br>intervensi Auch | × No stunting bikkons         |
| Intervenci Sencitif Dan Snesifik                                              |                               |
| Publikasi                                                                     | 0                             |

Gambar 3. 4 Tampilan Halaman Stunting (BKKBN)

2. **E-PPGBM**, merupakan sistem elektonik Pencatatan dan elaporan Gizi Berbasis Masyarakat yang memuat data hasil pengukuran dan pelaporan gizi yang dientri setiap bulan oleh Pengelola Gizi di tiaptiap Puskesmas. Di sini pengguna dapat melakukan *upload* dan *download* data.

| J BALANTING                      | 2023 V Perbaharul       |                     |                                 | A   |
|----------------------------------|-------------------------|---------------------|---------------------------------|-----|
| Dashboard                        | Stunting Epbbgms > List |                     | Tambah Da                       | ata |
| Stunting                         |                         |                     |                                 |     |
| BKKBN                            |                         | Febuari Agustus     |                                 |     |
| E-PBBGM                          | (                       |                     |                                 |     |
| 🗇 Desa Lokus                     |                         |                     | 🛓 Import data 🛓 🛓 Download data |     |
| Intervensi                       |                         |                     | Q Search                        |     |
| Intervensi Adaro Groups          |                         |                     |                                 |     |
| Intervensi Swasta                |                         | ×                   |                                 |     |
| 🗂 Ibu Bapa Asuh                  |                         | No stunting epbbgms |                                 |     |
| Intervensi Sensitif Dan Spesifik |                         |                     |                                 |     |
|                                  |                         |                     |                                 | •   |
| Publikasi                        |                         |                     |                                 |     |
| C Kategori                       |                         |                     |                                 |     |
| Dokumentasi                      |                         |                     |                                 |     |

Gambar 3. 5 Tampilan Halaman Stunting (E-PPGBM)

3. **Desa Lokus**, berisi data mengenai lokasi khusus penanganan kasus stunting, khususnya di kabupaten Balangan. Pengguna dapat melakukan *filtering* data berdasarkan tahun, *download / export* data.

| J BALANTING <                      | 2023 V Perba          | sharul           |               | 0                 |
|------------------------------------|-----------------------|------------------|---------------|-------------------|
| Dashboard                          | Stunting Locus Villag | ges > List<br>JS |               | Tambah Data       |
| itunting                           |                       |                  |               |                   |
| ВККВМ                              |                       |                  |               | 🕁 Download data   |
| E-PBBGM                            | No                    | Kecamatan        | Desa          |                   |
| Desa Lokus                         | 0.1                   | IAUL             | MIHU          | 🗭 Edit 🏾 関 Delete |
| ervensi                            | 0 2                   | IAUL             | SUMBER REJEKI | 🗹 Edit 🍵 Delete   |
| Intervensi Adaro Groups            | 0 3                   | IAUL             | BATA          | 🗹 Edit 🔞 Delete   |
| Intervensi Swasta<br>Ibu Bapa Asuh | . 4                   | JUAI             | BUNTU KARAU   | 🗷 Edit 🎁 Delete   |
| Intervensi Sensitif Dan Spesifik   | 5                     | IAUL             | LALAYAU       | 🗷 Edit 🏮 Delete   |
| blikasi                            | 6                     | IAUL             | MUARA NINIAN  | 🗷 Edit 🍵 Delete   |
| Kategori                           | 0 7                   | JUAI             | MARIAS        | 🗷 Edit 🍵 Delete   |
| Dokumentasi                        |                       |                  |               |                   |

Gambar 3. 6 Tampilan Halaman Stunting (Desa Lokus)

- c. **Intervensi**, grup ini berisi menu dari instansi / Lembaga / organisasi yang memiliki intervensi terhadap proyek Balanting, yaitu:
  - 1. **Intervensi Adaro Group**, berisi data intervensi dari Adaro Group, yang mana di sini pengguna dapat memasukkan *link* dari Adaro Group yang berisi data penanggulangan Stunting seperti pembangunan dan perbaikan MCK dan sanitasi di desa Lokus.

| J BALANTING                        | 2023 V Perbaharui                                                                     |
|------------------------------------|---------------------------------------------------------------------------------------|
| Dashboard                          | Intervensi Adaro Groups                                                               |
| Stunting                           | Public link                                                                           |
| BKKBN                              | https://lookerstudio.google.com/u/0/reporting/16348624-d52d-4e4d-b4cf-9508c2<br>Lihat |
| E-PBBGM                            | Private link                                                                          |
| 🗂 Desa Lokus                       | example.com<br>Lihat                                                                  |
| Intervensi                         | SAVE                                                                                  |
| Intervensi Adaro Groups            |                                                                                       |
| Dintervensi Swasta                 |                                                                                       |
| 📇 Ibu Bapa Asuh                    |                                                                                       |
| 📄 Intervensi Sensitif Dan Spesifik |                                                                                       |
| The stand                          |                                                                                       |
| A Kategori                         |                                                                                       |
| Dokumentasi                        |                                                                                       |

Gambar 3. 7 Tampilan Halaman Intervensi (PT Adaro Group Indonesia)

2. **Intervensi Swasta**, berisi data intervensi dari swasta atau perbankan lainnya. Di sini pengguna dapat memasukkan link dari instantsi terkait untuk mengarahkan ke informasi di luar aplikasi Balanting.

| J BALANTING <                      | 2023 Y Perbaharul    | 0 |
|------------------------------------|----------------------|---|
| Dashboard                          | Intervensi Swasta    |   |
| Stunting                           | Public link          |   |
| BKKBN                              | example.com          |   |
| E-PBBGM                            | Private link         |   |
| 🗇 Desa Lokus                       | example.com<br>Lihat |   |
| Intervensi                         | SAVE                 |   |
| Intervensi Adaro Groups            |                      |   |
| Intervensi Swasta                  |                      |   |
| 📄 Ibu Bapa Asuh                    |                      |   |
| 🦳 Intervensi Sensitif Dan Spesifik |                      |   |
| Publikasi                          |                      | • |
| Ategori                            |                      |   |
| C Dokumentasi                      |                      |   |

Gambar 3. 8 Tampilan Halaman Intervensi (Swasta)

3. **Ibu Bapa Asuh**, berisi data program Ibu Bapa Asuh untuk anak stunting, khususnya di Kabupaten Balangan.

| J BALANTING                      | 2023 V Perbaharui             |                   |                |                |             |            |             | ۵                |
|----------------------------------|-------------------------------|-------------------|----------------|----------------|-------------|------------|-------------|------------------|
| Dashboard                        | Ibu Bapa Asuhs > List         |                   |                |                |             |            |             | Tambah Data      |
| Stunting                         |                               |                   |                |                |             |            |             |                  |
| BKKBN                            |                               |                   |                |                |             |            | 1           | Download data    |
| E-PBBGM                          | No Nama ibu bapak asuh        | Jabatan bapa asuh | Nama orang tua | Nik orang tua  | Nama balita | Nik balita | Umur balita | Alamat           |
| Desa Lokus                       | 1 H Abdul Hadi, S.Ag., M.IKom | Bupati Balangan   | All            | 63110820010000 | Ahmad       | 6311111    | 42 Bulan    | Desa Dayak Pitap |
| Intervensi                       |                               |                   |                |                |             |            |             |                  |
| - Intervensi Adaro Groups        | Showing 1 result              |                   | Per page       | 10 ~           |             |            |             |                  |
| 🕒 Intervensi Swasta              |                               |                   |                |                |             |            |             |                  |
| 🗂 Ibu Bapa Asuh                  |                               |                   |                |                |             |            |             |                  |
| Intervensi Sensitif Dan Spesifik |                               |                   |                |                |             |            |             |                  |
| Publikasi                        |                               |                   |                |                |             |            |             | •                |
| 🗂 Kategori                       |                               |                   |                |                |             |            |             |                  |
| Dokumentasi                      |                               |                   |                |                |             |            |             |                  |

Gambar 3. 9 Tampilan Halaman Intervensi (Ibu Bapa Asuh)

4. **Intervensi Sensitif dan Spesifik**, berisi data intervensi terkait anggaran untuk mendukung upaya percepatan penurunan dan perlambatan kecepatan stunting, khususnya di Kabupaten Balangan.

| Dashboard                        | Interven | Intervention Sensitive Specifics > Intervensi Sensitif Dan Spesifik |                   |                |                  |                    |                 |               | Tambah Data              |
|----------------------------------|----------|---------------------------------------------------------------------|-------------------|----------------|------------------|--------------------|-----------------|---------------|--------------------------|
| tunting                          |          |                                                                     |                   |                |                  |                    |                 |               |                          |
| BKKBN                            | Tota     | Pagu Anggara                                                        | an Sub Keglatan   | Tota           | l Realisasi Angg | aran Sub Kegiatan  | Total P         | Total Program |                          |
| E-PBBGM                          | Rp       | o. O                                                                |                   | Rp             | 0.0              |                    | 0               |               |                          |
| Desa Lokus                       |          |                                                                     |                   |                |                  |                    |                 |               |                          |
| ervensi                          | Tota     | l Keglatan                                                          |                   | Tota           | l Sub Keglatan   |                    |                 |               |                          |
| Intervensi Adaro Groups          | 0        | 0 0                                                                 |                   |                |                  |                    |                 |               |                          |
| Intervensi Swasta                |          |                                                                     |                   |                |                  |                    |                 |               | 600 million and a second |
| Ibu Bapa Asuh                    |          |                                                                     |                   |                |                  |                    |                 |               | 🕙 Download Data          |
| Intervensi Sensitif Dan Spesifik | "        | Program                                                             | Indikator Program | Target Program | Kegiatan         | Indikator Kegiatan | Target Kegiatan | Sub Kegiatan  | Indikator Sub Kegiatar   |
| olikasi                          |          | Datum                                                               | de Dete           |                |                  |                    |                 |               |                          |
|                                  |          | Belum a                                                             | ada Data          |                |                  |                    |                 |               |                          |

Gambar 3. 10 Tampilan Halaman Intervensi (Sensitif dan Spesifik)

- d. **Publikasi,** grup ini berisi menu terkait publikasi dan dokumentasi kegiatan Balanting.
  - 1. **Kategori**, disusun untuk menentukan kategori terkait untuk publikasi Berita dan Dokumentasi. Kategori-kategori ini memfasilitasi pengelolaan dan klasifikasi informasi yang relevan.

|                      | 1 0               |                             | 5                           | e               |
|----------------------|-------------------|-----------------------------|-----------------------------|-----------------|
| J BALANTING          | 2023 V Perba      | harui                       |                             | ۵               |
| Publikasi            | Categories > List |                             |                             |                 |
| Kategori             | Kategori          |                             |                             | Tambah Data     |
| Dokumentasi          |                   |                             |                             |                 |
| 🗂 Berita             |                   |                             |                             | Q Search        |
| Regulasi Dan Dokumen | No                | Name                        | Slug                        |                 |
| Regulasi Dan Dokumen | 0.1               | Yayasan Adaro Bangun Negeri | yayasan-adaro-bangun-negeri | 🗭 Edit 🎁 Delete |
| Import Data          | 2                 | Balangan                    | balangan                    | 🕑 Edit 🔞 Delete |
| Program              | □ 3               | Adaro Group                 | adaro-group                 | 🗷 Edit 👹 Delete |
| C Kegiatan           | 0 4               | stunting                    | stunting                    | 🕑 Edit 🌘 Delete |
| Sub Kegiatan         | Showing 1 to 4 of | 4 results                   | Per page 10 V               |                 |
| Akun                 |                   |                             |                             |                 |
| Bidang               |                   |                             |                             |                 |
| SKPD                 |                   |                             |                             |                 |

Gambar 3. 11 Tampilan Halaman Publikasi (Kategori)

2. Dokumentasi, dirancang untuk mengelola data terkait dokumentasi.

| No Upload By            | THE                                           |                                                                |                                                                                                    | Q Search                                                                                                    |
|-------------------------|-----------------------------------------------|----------------------------------------------------------------|----------------------------------------------------------------------------------------------------|----------------------------------------------------------------------------------------------------|
| No Upload By            | This                                          |                                                                |                                                                                                    | Q Search                                                                                                    |
| No Upload By            | Title                                         |                                                                |                                                                                                    |                                                                                                    |
|                         | TICIO                                         | Thumbnail                                                      | Slug                                                                                                    |                                                                                                    |
| 1 Admin                 | kegiatan                                      | and the second second                                          | kegiatan                                                                                                    | O View                                                                                                    |
| 2 Admin                 | kegiatan                                      |                                                                | keglatan-1                                                                                                    | 💿 View 🕑 Edit 🏮 Delete                                                                                                    |
| 3 Admin                 | kegiata                                       | 1                                                              | kegiata                                                                                                    | View Z Edit Delete                                                                                                    |
| ing 1 to 3 of 3 results |                                               | Per page 10 v                                                  |                                                                                                    |                                                                                                    |
|                         |                                               |                                                                |                                                                                                    |                                                                                                    |
|                         | 2 Admin<br>3 Admin<br>ing 1 to 3 of 3 results | 2 Admin kegiatan<br>3 Admin kegiatan<br>1g 1 to 3 of 3 results | Admin     Keglatan       Admin     keglatan       Admin     keglatan       Ing 1 to 3 of 3 results     Per page | Image: Administration     Register     Register     Register       2     Administration     Register     Register       3     Administration     Register     Register       Ing 1 to 3 of 3 results     Per page     10 ~ |

Gambar 3. 12 Tampilan Halaman Publikasi (Dokumentasi)

3. **Berita**, disusun untuk mengelola data terkait berita kegiatan dan program Balanting.

| Publikasi                                                                        | Posts > List                                                                                                    |      |
|----------------------------------------------------------------------------------|----------------------------------------------------------------------------------------------------|------|
| C Kategori                                                                       | Berita                                                                                                    | ata  |
| Dokumentasi                                                                      |                                                                                                    |      |
| 🗂 Berita                                                                         | Q, Search                                                                                                    |      |
| Regulasi Dan Dokumen                                                             | No Upload By Title                                                                                                    |      |
| Regulasi Dan Dokumen                                                             | 1 Admin Selaraskan Langkah Tangani Stunting di Kabupaten Balengan Artikel ini telah tayang di BanjarmasinPost.co.id dengan judul Selaraskan Lang | ikah |
| Import Data                                                                      | 2 Admin Perskab dan Potres Balangan komitmen tekan angka stunting                                                                                |      |
|                                                                                  |                                                                                                    |      |
| Program                                                                          |                                                                                                    |      |
| Program                                                                          | 3 Admin Kabupaten Balangan Terus Bergerak Turunkan Angka Sturting                                                                                |      |
| Program Keglatan Sub Keglatan                                                    | 3 Admin Kabupaten Balangan Terus Bergerak Turunkan Angka Sturtling                                                                               | ,    |
| <ul> <li>Program</li> <li>Keglatan</li> <li>Sub Keglatan</li> <li>Nun</li> </ul> | 3     Admin     Kabupaten Balangan Terus Bergerak Tururkan Angka Sturting       •     •       •     •       •     •       •     •       •     •  |      |

Gambar 3. 13 Tampilan Halaman Publikasi (Berita)

e. **Regulasi dan Dokumen**, berisi data berupa kebijakan atau dokumen yang berkaitan dengan indikator stunting, khususnya di kabupaten balangan.

| J BALANTING                      | 2023 Y Perbahand                                         | A   |
|----------------------------------|----------------------------------------------------------|-----|
| Dashboard                        | Documents > List     Regulasi Dan Dokumen     Tambah Dat | a   |
| Stunting                         |                                                          |     |
| BKKBN                            | Q. Search                                                |     |
| E-PBBGM                          |                                                          |     |
| Desa Lokus                       | ×                                                        |     |
| Intervensi                       | No documents                                             |     |
| intervensi Adaro Groups          |                                                          |     |
| 📄 Intervensi Swasta              |                                                          |     |
| 📄 Ibu Bapa Asuh                  |                                                          |     |
| Intervensi Sensitif Dan Spesifik |                                                          |     |
| Publikasi                        |                                                          | ••• |
| E Kategori                       |                                                          |     |
| Dokumentasi                      |                                                          |     |

Gambar 3. 14 Tampilan Halaman Regulasi dan Dokumen

- f. **Import Data**, grup ini berisi menu seputar *import* atau *upload* data yang dapat dilakukan oleh administrator untuk melakukan *update* atau pembaruan data Balanting.
  - 1. Program, untuk *import* dan menampilkan data program.

| J BALANTING     | < 2023  | Y Perbahar |                                                 | ٥                  | ) |
|-----------------|---------|------------|-------------------------------------------------|--------------------|---|
| Import Data     | Program | ıs ≻ List  |                                                 | Import Tambab Data |   |
| Program         | FIQ     | gram       |                                                 | Import Tumbon Data |   |
| 🦰 Kegiatan      |         |            |                                                 | Q Search           |   |
| 📇 Sub Kegiatan  |         | No Kode    | Name                                            |                    |   |
| Akun            |         | 1 1.01.02  | PROGRAM PENGELOLAAN PENDIDIKAN                  | 🗷 Edit 🌘 Delete    |   |
| Bidang          |         | 2 1.01.03  | PROGRAM PENGEMBANGAN KURIKULUM                  | 🗹 Edit 🌘 Delete    |   |
| 🗇 User          | (C)     | 3 1.01.04  | PROGRAM PENDIDIK DAN TENAGA KEPENDIDIKAN        | 🗷 Edit 🏮 Delete    |   |
| Landing Page    | 0       | 4 1.01.05  | PROGRAM PENGENDALIAN PERIZINAN PENDIDIKAN       | 🗹 Edit 🎁 Delete    |   |
| Section         | 0       | 5 1.01.06  | PROGRAM PENGEMBANGAN BAHASA DAN SASTRA          | 🗷 Edit 🍯 Delete    |   |
| Website Setting | D       | 6 1.01.07  | PROGRAM PENDIDIKAN DAYAH                        | 🗷 Edit 🗴 Delete    | • |
| 🗂 Links         | 0       | 7 1.01.08  | PROGRAM PENYELENGGARAAN MAJELIS PENDIDIKAN ACEH | 🗷 Edit 🌘 Delete    |   |
|                 |         |            |                                                 |                    |   |

Gambar 3. 15 Tampilan Halaman Import Data (Program)

2. Kegiatan, untuk *import* dan menampilkan data kegiatan.

| nport Data     | Activi | ties >   | List         |                                |              |                                                |          |            |
|----------------|--------|----------|--------------|--------------------------------|--------------|------------------------------------------------|----------|------------|
| ] Program      | Ke     | giata    | an           |                                |              |                                                | Ľ        | ambah Data |
| Kegiatan       |        | Group by | ~            |                                |              | Q Search                                       |          |            |
| Sub Keglatan   |        | No       | Kode Program | Program                        | Kode         | Name                                           |          |            |
| cun            |        | 1        | 1.01.02      | PROGRAM PENGELOLAAN PENDIDIKAN | 1.01.02.2.01 | Pengelolaan Pendidikan Sekolah Dasar           | 🕑 Edit   | Delete     |
| Bidang         |        | 2        | 1.01.02      | PROGRAM PENGELOLAAN PENDIDIKAN | 1.01.02.2.02 | Pengelolaan Pendidikan Sekolah Menengah Pertan | a 🗹 Edit | 1 Delete   |
| User           |        | 3        | 1.01.02      | PROGRAM PENGELOLAAN PENDIDIKAN | 1.01.02.2.03 | Pengelolaan Pendidikan Anak Usia Dini (PAUD)   | 🕑 Edit   | 🗑 Delete   |
| inding Page    |        | 4        | 1.01.02      | PROGRAM PENGELOLAAN PENDIDIKAN | 1.01.02.2.04 | Pengelolaan Pendidikan Nonformal/Kesetaraan    | 🛛 Edit   | 1 Delete   |
| Section        |        | 5        | 1.01.02      | PROGRAM PENGELOLAAN PENDIDIKAN | 1.01.02.3.01 | Pengelolaan Pendidikan Sekolah Dasar           | 🕑 Edit   | Delete     |
| ebsite Setting | 10     | 6        | 1.01.02      | PROGRAM PENGELOLAAN PENDIDIKAN | 1.01.02.3.02 | Pengelolaan Pendidikan Sekolah Menengah Pertan | a 🕑 Edit | Delete     |
| Links          |        | 7        | 1.01.02      | PROGRAM PENGELOLAAN PENDIDIKAN | 1.01.02.3.03 | Pengelolaan Pendidikan Anak Usia Dini (PAUD)   | 🗹 Edit   | Delete     |

Gambar 3. 16 Tampilan Halaman Import Data (Kegiatan)

3. Sub Kegiatan, untuk *import* dan menampilkan data sub kegiatan.

| Sub Kegia  | itan                                                                                                    |                                                                                                    |                                                                                                    |                                                                                                    | ambah Data                                                                                                    |
|------------|----------------------------------------------------------------------------------------------------|----------------------------------------------------------------------------------------------------|----------------------------------------------------------------------------------------------------|----------------------------------------------------------------------------------------------------|----------------------------------------------------------------------------------------------------|
| Orouto bui |                                                                                                    |                                                                                                    |                                                                                                    |                                                                                                    |                                                                                                    |
| Group by   | ~                                                                                                    |                                                                                                    | 0                                                                                                    | Q Search                                                                                                    |                                                                                                    |
| No Kod     | e Program Program                                                                                                    | Kode Kegiatar                                                                                                    | n Kegiatan                                                                                                    | Kode                                                                                                    | Name                                                                                                    |
| 1 1.01     | 02 PROGRAM PENG                                                                                                    | ELOLAAN PENDIDIKAN 1.01.02.2.01                                                                                                    | Pengelolaan Pendidikan Sekolah Dasa                                                                                                    | r 1.01.02.2.01.0001                                                                                                    | Pembangur                                                                                                    |
| 2 1.01     | 02 PROGRAM PENG                                                                                                    | ELOLAAN PENDIDIKAN 1.01.02.2.01                                                                                                    | Pengelolaan Pendidikan Sekolah Dasa                                                                                                    | r 1.01.02.2.01.0002                                                                                                    | Penambaha                                                                                                    |
| 3 1.01     | 02 PROGRAM PENG                                                                                                    | ELOLAAN PENDIDIKAN 1.01.02.2.01                                                                                                    | Pengelolaan Pendidikan Sekolah Dasa                                                                                                    | r 1.01.02.2.01.0003                                                                                                    | Pembangur                                                                                                    |
| 4 1.01.    | 02 PROGRAM PENG                                                                                                    | ELOLAAN PENDIDIKAN 1.01.02.2.01                                                                                                    | Pengelolaan Pendidikan Sekolah Dasa                                                                                                    | r 1.01.02.2.01.0004                                                                                                    | Pembangur                                                                                                    |
| 5 1.01.    | 02 PROGRAM PENG                                                                                                    | ELOLAAN PENDIDIKAN 1.01.02.2.01                                                                                                    | Pengelolaan Pendidikan Sekolah Dasa                                                                                                    | r 1.01.02.2.01.0005                                                                                                    | Pembangur                                                                                                    |
| 6 1.01.    | 02 PROGRAM PENG                                                                                                    | ELOLAAN PENDIDIKAN 1.01.02.2.01                                                                                                    | Pengelolaan Pendidikan Sekolah Dasa                                                                                                    | r 1.01.02.2.01.0006                                                                                                    | Pembangu                                                                                                    |
| 7 1.01     | 02 PROGRAM PENG                                                                                                    | ELOLAAN PENDIDIKAN 1.01.02.2.01                                                                                                    | Pengelolaan Pendidikan Sekolah Dasa                                                                                                    | r 1.01.02.2.01.0007                                                                                                    | Pembangur                                                                                                    |
|            | No         Kodd           1         101/2           2         101/2           3         101/2           4         101/2           5         101/2           6         101/2 | No         Kode Program         Program           1         1.01.02         PROGRAM PENOI           2         10.10.2         PROGRAM PENOI           3         10.10.2         PROGRAM PENOI           4         10.10.2         PROGRAM PENOI           5         10.10.2         PROGRAM PENOI           6         10.10.2         PROGRAM PENOI           7         10.10.2         PROGRAM PENOI | No         Kode Program         Pergram         Kode Registra           1         10.102         PROGRAM PENOELOLAAN PENDEIKAN         10.102.201           2         10.102         PROGRAM PENOELOLAAN PENDEIKAN         10.102.201           3         10.102         PROGRAM PENOELOLAAN PENDEIKAN         10.102.201           4         10.102         PROGRAM PENOELOLAAN PENDEIKAN         10.102.201           5         10.102         PROGRAM PENOELOLAAN PENDEIKAN         10.102.201           6         10.102         PROGRAM PENOELOLAAN PENDEIKAN         10.102.201           6         10.102         PROGRAM PENOELOLAAN PENDEIKAN         10.102.201           7         10.102         PROGRAM PENOELOLAAN PENDEIKAN         10.102.201 | No         Kede Program         Program         Kede Kegiata         Kegiatan           1         10102         PROGRAM PENOELOLAAN PENOEDALAN         10102.201         Pengelolaan Pendidkan Sekolan Dasa           2         10102         PROGRAM PENOELOLAAN PENOEDALAN         10102.201         Pengelolaan Pendidkan Sekolan Dasa           3         10102         PROGRAM PENOELOLAAN PENOEDALAN         10102.201         Pengelolaan Pendidkan Sekolan Dasa           4         10102         PROGRAM PENOELOLAAN PENOEDALAN         10102.201         Pengelolaan Pendidkan Sekolan Dasa           5         10102         PROGRAM PENOELOLAAN PENOEDALAN         10102.201         Pengelolaan Pendidkan Sekolan Dasa           6         10102         PROGRAM PENOELOLAAN PENOEDALAN         10102.201         Pengelolaan Pendidkan Sekolan Dasa           6         10102         PROGRAM PENOELOLAAN PENOEDAKAN         10102.201         Pengelolaan Pendidkan Sekolan Dasa           6         10102         PROGRAM PENOELOLAAN PENOEDAKAN         10102.201         Pengelolaan Pendidkan Sekolan Dasa           7         10102         PROGRAM PENOELOLAAN PENOEDAKAN         10102.201         Pengelolaan Pendidkan Sekolan Dasa | No         Kode Program         Program         Kode Kaglata         Keglatan         Keglatan         Keglatan         Kede           1         1.0102         PROGRAM PENDELOLAAN PENDIDIKAN         10102.201         Pengelataan Pendidikan Sekolah Dasar         10102.2.010001           2         1.0102         PROGRAM PENDELOLAAN PENDIDIKAN         10102.201         Pengelataan Pendidikan Sekolah Dasar         10102.2.010001           3         1.0102         PROGRAM PENDELOLAAN PENDIDIKAN         10102.201         Pengelataan Pendidikan Sekolah Dasar         10102.2.010002           4         1.0102         PROGRAM PENDELOLAAN PENDIDIKAN         10102.201         Pengelataan Pendidikan Sekolah Dasar         10102.2.010004           5         1.0102         PROGRAM PENDELOLAAN PENDIDIKAN         10102.201         Pengelataan Pendidikan Sekolah Dasar         10102.2.010004           5         1.0102         PROGRAM PENDELOLAAN PENDIDIKAN         10102.201         Pengelataan Pendidikan Sekolah Dasar         10102.2.010005           6         1.0102         PROGRAM PENDELOLAAN PENDIDIKAN         10102.201         Pengelataan Pendidikan Sekolah Dasar         10102.2.010005           6         1.0102         PROGRAM PENDELOLAAN PENDIDIKAN         10102.201         Pengelataan Pendidikan Sekolah Dasar         10102.2.010005           7 |

Gambar 3. 17 Tampilan Halaman Import Data (Sub Kegiatan)

- g. Akun, grup menu ini berisi pengelolaan akun Balanting.
  - 1. **Bidang**, di sini pengguna dapat melihat dan menginputkan data bidang.

| oluang.                                            |     |                         |             |             |
|----------------------------------------------------|-----|-------------------------|-------------|-------------|
| <b>BALANTING</b>                                   | <   | 2023 V Perbaharul       |             | ٥           |
| Regulasi Dan Dokumen                               |     | Fleids > List<br>Bidang |             | Tambah Data |
| Import Data<br>Program<br>Keglatan<br>Sub Keglatan |     |                         | × No fields |             |
| Akun                                               |     |                         |             |             |
| Bidang                                             | - 1 |                         |             |             |
| 🗂 User                                             | - 1 |                         |             | 0           |
| Landing Page                                       | - 1 |                         |             | 0           |
| Section                                            |     |                         |             |             |

Gambar 3. 18 Tampilan Halaman Akun (Bidang)

2. **SKPD**, untuk mengelola akun SKPD (Satuan Kerja Perangkat Daerah) terkait proyek Balanting.

| 🤳 BALANTING 🧹 <                  | 2023 V Perbaharui                      |               | 6               |
|----------------------------------|----------------------------------------|---------------|-----------------|
| Dashboard                        | Skpds >> List                          |               | Tambah Data     |
| Stunting                         |                                        |               |                 |
| BKKBN                            | Nama                                   |               |                 |
| E-PBBGM                          | Dinas Kesehatan dan Keluarga Berencana |               | 🕑 Edit 🎁 Delete |
| 🗎 Desa Lokus                     | Showing 1 result                       | Per page 10 V |                 |
| Intervensi                       |                                        |               |                 |
| Intervensi Adaro Groups          |                                        |               |                 |
| 📄 Intervensi Swasta              |                                        |               |                 |
| 🗂 Ibu Bapa Asuh                  |                                        |               |                 |
| Intervensi Sensitif Dan Spesifik |                                        |               |                 |
| Publikasi                        |                                        |               | G               |
| Kategori                         |                                        |               |                 |
| 📇 Dokumentasi 🗸                  |                                        |               |                 |

3. User, di sini administrator dapat menambahkan dan menampilkan data user aplikasi Balanting.

| J BALANTING                      | 2023 Y Perbaharul                 |                 | ۸                      |
|----------------------------------|-----------------------------------|-----------------|------------------------|
| Dashboard                        | Users > List                      |                 | New user               |
| Stunting                         |                                   |                 |                        |
| BKKBN                            | Nama Email                        | Aktif SKPD SKPE |                        |
| E-PBBGM                          | Testing bappedabalangan@gmail.com | 0               | 🛛 View 🗹 Edit 🎁 Delete |
| 🗇 Desa Lokus                     | Showing 1 result                  | Per page 10 V   |                        |
| Intervensi                       |                                   |                 |                        |
| 📄 Intervensi Adaro Groups        |                                   |                 |                        |
| Dintervensi Swasta               |                                   |                 |                        |
| 🗂 Ibu Bapa Asuh                  |                                   |                 |                        |
| intervensi Sensitif Dan Spesifik |                                   |                 |                        |
| Publikasi                        |                                   |                 | •                      |
| Kategori                         |                                   |                 |                        |
| Dokumentasi                      | *                                 |                 |                        |

Gambar 3. 20 Tampilan Halaman Akun (User)

## PENUTUP

Buku Pedoman Penggunaan ini disusun dengan tujuan memberikan panduan secara umum bagi pengguna untuk lebih mengenal fitur dan menu di aplikasi Balanting. Kami berharap panduan ini memberikan pemahaman yang jelas tentang fungsionalitas aplikasi dan manfaat yang dapat diperoleh. Pedoman ini bersifat umum dan mendasar yang mana setiap fungsionalitas yang telah dijelaskan akan dijebarkan kembali di **Buku Petunjuk Teknis** secar lebih rinci.

Dokumen ini merinci informasi versi aplikasi Balanting pada saat penyusunan pedoman ini. Seiring dengan perkembangan dan pembaruan aplikasi, disarankan untuk selalu merujuk pada dokumentasi resmi atau dukungan pengembang untuk informasi terbaru.

Kami berharap aplikasi Balanting dapat menjadi alat yang efektif dalam upaya pencegahan stunting, memperkuat kolaborasi antara pihak terkait, dan meningkatkan kesejahteraan anak-anak di Kabupaten Balangan. Terima kasih atas dedikasi dan kontribusi Anda dalam mendukung misi Balanting: Balangan Lawan Stunting.